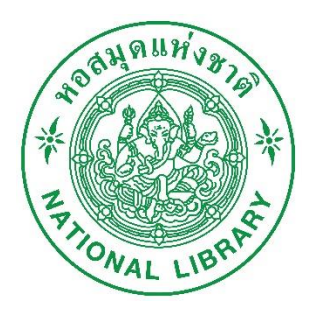

# คู่ มี อ ก า ร บั น ทึ ก แ บ บ ข อ อนุญาตสำหรับผู้ใช้งาน

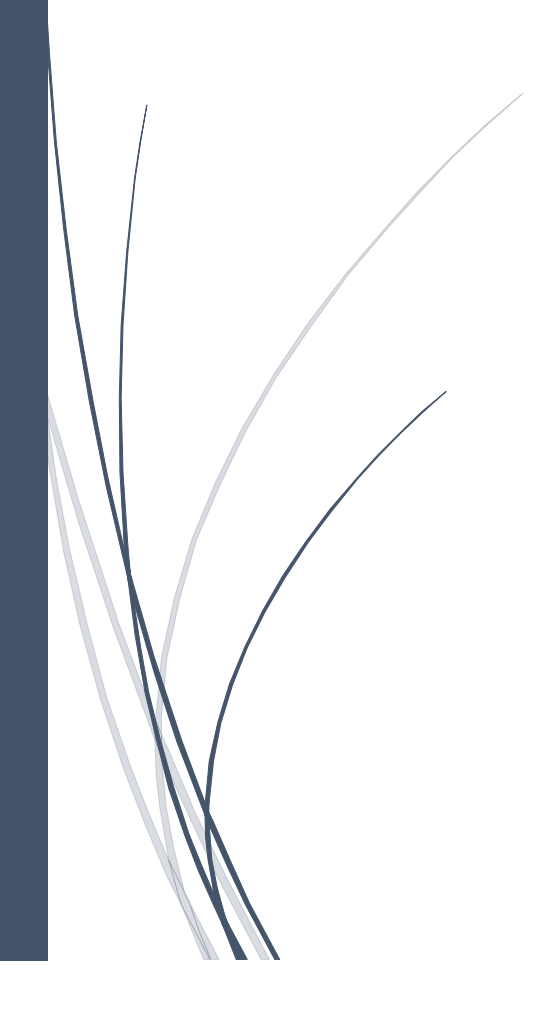

## สารบัญ

| ขั้นตอา | นการบันทึกแบบขออนุญาต1                                                        |
|---------|-------------------------------------------------------------------------------|
| 1.      | ขั้นตอนการบันทึกแบบขออนุญาตศึกษาค้นคว้าและขอใช้เอกสารโบราณ                    |
| 2.      | ขั้นตอนการส่งข้อมูลแบบขออนุญาตศึกษาค้นคว้า และขอใช้เอกสารโบราณ ให้เจ้าหน้าที่ |

## ขั้นตอนการบันทึกแบบขออนุญาต

### 1. ขั้นตอนการบันทึกแบบขออนุญาตศึกษาค้นคว้าและขอใช้เอกสารโบราณ

 ผู้ขอใช้บริการเข้าใช้งานระบบผ่าน Web Browser ในชื่อ http://manuscript.nlt.go.th และให้ทำการ Login เข้าสู่ระบบ

| 👻 🛞 ເຮ້າສູ່ເຮັນນ              | × +                                                       |                                                                                            | - 🗆 X                     |
|-------------------------------|-----------------------------------------------------------|--------------------------------------------------------------------------------------------|---------------------------|
| ← → C 😁 manuscript.n          | lt.go.th/ເข້າสู่ระบบ?returnurl=%2f                        |                                                                                            | 👁 🖏 🕁 🔞 Verify it's you 🗄 |
| 🔡 🚺 nc 🍥 ฐานข้อมูลเอกสารโบรา. |                                                           |                                                                                            |                           |
| (+ Const. range               | หน้าแรก เกี่ยวกับเรา ระเบียบ<br>รายงานการสำรวจเอกสารโบราณ | การใช้บริการ สืบค้น องค์ความรู้▼ ข่าวประชาสัมพันธ์องค์กร▼<br>ทำเนียบนักภาษาโบราณ ติดต่อเรา | Register Login 1          |
|                               |                                                           | Username:<br>Password:<br>Remember Login<br>Login Cancel<br>Register Reset Password        |                           |

การ Login เข้าสู่ระบบ

2) เลือกเมนู บริการของเรา จากนั้นให้เลือกแบบขออนุญาตศึกษาค้นคว้าและขอใช้เอกสารโบราณ

| at any and                                            | 💌 🕐 นายวรวรรณ วรนาม 낁 Logout                                                                                                    |
|-------------------------------------------------------|----------------------------------------------------------------------------------------------------|
| 🕴 หน้าแรก เกี่ยวกับเรา ระเบีย                         | บการใช้บริการ สืบค้น องค์ความรู้▼ ข่าวประชาสัมพันธ์องค์กร▼                                                                                                    |
| จัง <sub>ผลไป</sub> เติม<br>รายงานการสำรวจเอกสารโบราณ | บริการของเรา ไม่เนียบนักภาษาโบราณ ติดต่อเรา                                                                                                    |
|                                                       | แบบขออนุญาตศึกษาค้นคว้า และขอใช้เอกสารโบราณ 2                                                                                                    |
|                                                       | แบบขออนุญาตศึกษาค้นครัท (ต่ออายุ)                                                                                                    |
| Abazyori Marzay finale<br>Mite a                      |                                                                                                    |
| <u>บริการสืบค้นข้อมูลเ</u>                            | อกสารตัวเขียน                                                                                                    |
| ประเภทหนังสือสมดไทย กร                                | การอานทนงสองอนเลน<br>ะดาษเพลา                                                                                                    |
| สมอุปรับ กระดาษไร้ง                                   | ยวกับเอกสารโบราณของกลุ่มหนังสือตัวเขียน                                                                                                    |
|                                                       | และจารึกในรูปแบบ 8-book                                                                                                    |
| Administratory<br>Readors manifoldsing                |                                                                                                    |
|                                                       |                                                                                                    |
| กูมีการสำหน่ายกองหลักษาของ                            |                                                                                                    |
| A Branches Branches                                   | the state of the state of the s |

3) จากนั้นระบบจะแสดงแบบรายการขออนุญาตศึกษาค้นคว้าและขอใช้เอกสารโบราณ

| HINNELLIN                                 | и<br>+<br>5'                                            | น้าแรก เกี่ยว<br>ายงานการสำรว        | กับเรา ระเบียบ<br>จเอกสารโบราณ                  | มการใช้บริการ<br>บริการของเ               | สืบค้า<br>รา ทำ | น องค์ความรู้<br>าเนียบนักภาษาโบร | ข่าวประชาล่<br>าณ ติดต่อ | บายวรวรรณ วรนาม (<br>สัมพันธ์องค์กร<br>เรา                            | 🕐 Logout         |
|-------------------------------------------|---------------------------------------------------------|--------------------------------------|-------------------------------------------------|-------------------------------------------|-----------------|-----------------------------------|--------------------------|-----------------------------------------------------------------------|------------------|
| ນຈິກາຈນອນ<br>ແບບ                          | ເรາ / ແນນນະ<br><b>ขออนุ</b>                             | <sup>ออนุญาตศึกษาคั</sup><br>เญาตศึก | <sup>ันคว้า</sup> และขอใช้เอ<br><b>าษาคั้นค</b> | <sup>ກສາรโบราณ</sup><br>ວັ <b>້າ ແລ</b> ະ | າຍໃ             | ช้เอกสาร                          | ้โบราเ                   | น                                                                     |                  |
| แบบของ<br>รายการแ<br>สงข้อมูล<br>Enter te | วนุญาตศึก<br>บบขออนุญ<br>ให้เจ้าหน้าที่<br>xt to search | าษาค้นคว้า แ                         | ละขอใช้เอกสา<br>แอกสารโบราณ                     | รโบราณ                                    |                 |                                   |                          |                                                                       | เพิ่มศาขอ        |
| ส่ง<br>ช้อมูล                             | สำดับ                                                   | ประเภทผู้ขอ<br>อนุญาต                | วันที่ขออนุญาต                                  | ประเภท<br>เอกสาร<br>โบราณ                 | เรื่อง          | วัตถุประสงค์เพื่อ                 | ผลการ<br>อนุญาต          | รายละเอียด<br>การแจ้งแก้ไข                                            | Action<br>Status |
|                                           | ١                                                       | ประชาชน<br>ทั่วไป                    | 23/05/2025                                      | หนังสือสมุด<br>ไทย                        | สมุด<br>ไทย     | ศ฿กษค้นคว้า<br>และวิจัย           | บันทึก                   | ทดสอบระบบหรือป่าวคะ                                                   | ₽ 🕽 🖶            |
|                                           | 2                                                       | ประชาชน<br>ทั่วไป                    | 23/05/2025                                      | หนังสือสมุด<br>ไทย                        | สมุด<br>ไทย     | ค้นคว้า                           | บันทึก                   | รบกวนแจ้งรายการและเลขที่ หมวดหมู่<br>ของเอกสารโบราณที่ต้องการศึกษาค่ะ | ₽ 🕞 🖶            |
| Page 1                                    | of 1 (2 items)                                          |                                      | >                                               |                                           |                 |                                   |                          | Page s                                                                | ize: 10 🔻        |

4) ให้ทำการคลิกปุ่ม เพิ่มคำขอ ที่รายการแบบขออนุญาตศึกษาค้นคว้า และขอใช้เอกสารโบราณ

| THOMAL LUB                     | A A A A A A A A A A A A A A A A A A A                    | น้าแรก เกี่ยว<br>ายงานการสำรว                                   | กับเรา ระเบียบ<br>จเอกสารโบราณ             | บการใช้บริการ<br>บริการของเ                                                   | สีบค้า<br>รา ทำ                                   | น องค์ความรู้<br>าเนียบนักภาษาโบร                        | ข่าวประชาล่<br>าณ ติดต่อ            | นายวรวรรณ วรนาม<br>มัมพันธ์องค์กร<br>เรา                                                                                   | Logout           |
|--------------------------------|----------------------------------------------------------|-----------------------------------------------------------------|--------------------------------------------|-------------------------------------------------------------------------------|---------------------------------------------------|----------------------------------------------------------|-------------------------------------|----------------------------------------------------------------------------------------------------|------------------|
| มริการของ<br>L <b>L9 19 1</b>  | ນເรາ / ແນນນະ<br><b>ຈາລລາ</b> ມ                           | <sup>ออนุญาตศึกษาค่</sup><br>เ <b>ญาตศึก</b>                    | ันคว้า และขอใช้เอ<br><b>าเปาคั่าเค</b>     | <sup>ຄສາรโบราณ</sup><br>ວັດ ແລະ                                               | າຄໃ                                               | ข้เอกสาร                                                 | ้าโบราณ                             | 1                                                                                                    |                  |
| แบบของ<br>รายการแ<br>ส่งข้อมูล | อนุญาตศึก<br>บบขออนุญ<br>ให้เจ้าหน้าที่<br>xxt to search | าษาค้นคว้า แ<br>าตศึกษาค้นคว้ <sup>ะ</sup>                      | ละขอใช้เอกสา                               | รโบราณ                                                                        |                                                   |                                                          |                                     | [                                                                                                    | เพิ่มคำขอ        |
| Enter te                       |                                                          |                                                                 |                                            | 1/541.04                                                                      |                                                   |                                                          |                                     |                                                                                                    |                  |
| Enter te<br>ส่ง<br>ข้อมูล      | ลำดับ                                                    | ประเภทผู้ขอ<br>อนุญาต                                           | วันที่ขออนุญาต                             | ประเภท<br>เอกสาร<br>โบราณ                                                     | เรื่อง                                            | วัตถุประสงค์เพื่อ                                        | ผลการ<br>อนุญาต                     | รายถะเอียด<br>การแจ้งแก้ไข                                                                                                 | Action<br>Status |
| รักษา เส<br>ส่ง<br>ข้อมูล      | ลำดับ                                                    | ประเภทผู้ขอ<br>อนุญาต<br>ประชาชน<br>ทั่วไป                      | วันที่ขออนุญาต<br>23/05/2025               | ประเภท<br>เอกสาร<br>โบราณ<br>หนังสือสมุด<br>ไทย                               | เรื่อง<br>สมุด<br>ไทย                             | วัตถุประสงค์เพื่อ<br>ศ฿กษค้นคว้า<br>และวิจัย             | ผลการ<br>อนุญาต<br>บันทึก           | รายละเอียด<br>การแจ้งแก้ไข<br>ทดสอบระบบหรือป่าวคะ                                                                          | Action<br>Status |
| Enter ta<br>ส่ง<br>ซ้อมูล      | สำคับ<br>1<br>2                                          | ประเภทผู้ขอ<br>อนุญาต<br>ประชาชน<br>ทั่วไป<br>ประชาชน<br>ทั่วไป | วับที่ขออนุญาต<br>23/05/2025<br>23/05/2025 | ປ <b>ระเภท</b><br>ເອກສາ <mark>ร</mark><br>ໂບຈາດມ<br>หนังสือสมุด<br>ໄທຍ<br>ໄທຍ | <mark>เรื่อง</mark><br>สมุด<br>ไทย<br>สมุด<br>ไทย | วัตถุประสงค์เพื่อ<br>ศธิกษค้นคว้า<br>และวิจัย<br>ค้นคว้า | ผลการ<br>อนุญาต<br>บันทึก<br>บันทึก | รายละเอียด<br>การแจ้งแก้ไข<br>ทดสอบระบบหรือป่าวคะ<br>รบกวนแจ้งรายการและเลชที่ หมวดหมู่<br>ของเอกสารโบราณที่ต้องการศึกษาค่ะ | Action<br>Status |

- จากนั้นระบบจะแสดงหน้าให้กรอกรายละเอียด โดยจะมี 2 ส่วน ในการกรอกรายละเอียด คือ ส่วนที่ 1 แบบขออนุญาตตรวจค้นบัญชี ส่วนที่ 2 แบบขออนุญาตศึกษาค้นคว้า และขอใช้เอกสารโบราณ ดังนี้
  - 5.1) ส่วนที่ 1 แบบขออนุญาตตรวจค้นบัญชี
    - 1) ประเภทผู้ขออนุญาตตรวจค้นบัญชี / บัตรรายการเอกสารโบราณ
    - 2) อายุ
    - 3) สถานบันการศึกษา/สถานที่ทำงาน
    - 4) โทรศัพท์
    - 5) หมวด/หมู่
    - วัตถุประสงค์

5.2) เมื่อทำการกรอกรายละเอียดแบบขออนุญาตตรวจค้นบัญชี ครบเรียบร้อยแล้ว ให้ทำการคลิกปุ่ม บันทึกถัดไป

|                                                                       | ()<br>แบบขออนุญาตตรวจค้นปัญชี                              | ••••                  | 2)<br>แบบขออนุญาตศึกษาค้นคว้า และ | ขอใช้เอกสารโบราณ |
|-----------------------------------------------------------------------|------------------------------------------------------------|-----------------------|-----------------------------------|------------------|
| ประเภทผู้ขออนุถุ                                                      | yาตตรวจค้นบัญชี / บัตรรายการเอกสารโบ                       | ราณ                   |                                   |                  |
| 🔘 ประชาชนทั่วไป                                                       | 🖲 นักวิจัยอิสระ 🔘 นิสิต นักศึกษา 🔘 ข้าราร                  | ชการ 🔘 ชอถ่ายทำรายการ |                                   |                  |
| ชื่อ - นามสกุล : นาย<br>ที่อยู่ : 14 ม.14 สะอาด<br>โทรศัพท์ : 0959028 | รวรรณ วรนาม<br>หมูงรณ์ เมืองร้อยเอ็ค ร้อยเอ็ค 45000<br>686 |                       |                                   |                  |
| รายละเอียด                                                            |                                                            |                       |                                   |                  |
| อายุ :*                                                               | สถานบันการศึกษา/สถานที่ทำงาน :*                            |                       |                                   | โทรศัพท์ :*      |
| 40                                                                    | บ. นิวเทคโนโลยี่ อินฟอร์เมชั่น จำกัด                       |                       |                                   | 023893286        |
| ขออนุญาตตรวจค้นบัญ<br>หมวด/หม่ •*                                     | ซี/บัตรรายการเอกสารโบราณ                                   |                       |                                   |                  |
| วรรณคดี                                                               |                                                            |                       |                                   |                  |
| วัตถุประสงค์เพื่อ :*                                                  |                                                            |                       |                                   |                  |
|                                                                       |                                                            |                       |                                   |                  |
| ศึกษาค้นคว้า                                                          |                                                            |                       |                                   |                  |

5.3) ส่วนที่ 2 แบบขออนุญาตศึกษาค้นคว้า และขอใช้เอกสารโบราณ

 แนบเอกสารจากหน่วยงาน โดยการคลิกปุ่ม Browse... จานั้นเลือกไฟล์ที่ต้องการ อัพโหลด (การอัพโหลดเอกสาร กด Browse เลือกไฟล์ PDF ที่ต้องการ กดปุ่ม open ระบบจะอัพโหลดเอกสารเมื่ออัพโหลดเรียบร้อยแล้วจะสามารถกดดูเอกสารได้ที่ ดูไฟล์ เอกสาร)

| 000, 17 A.17 EIRO IVEIN (3122 END 4300 EDVI 300EDVI 70000                                        | Open Open                                                                                                    |                                                                                           |                                                                                                    |               |                            |
|--------------------------------------------------------------------------------------------------|----------------------------------------------------------------------------------------------------|-------------------------------------------------------------------------------------------|----------------------------------------------------------------------------------------------------|---------------|----------------------------|
| ทรศัพท์ : 0959028686                                                                             | $\leftarrow$ $\rightarrow$ $\checkmark$ $\uparrow$ $\blacksquare$ > This PC > De                                                         | sktop >                                                                                   | ٽ ~                                                                                                    | Search Des    | ktop                       |
| ถานบันการศึกษา/สถานที่ทำงาน : <sup>-</sup> บ. นิวเทคโนโลยี่ อินฟอร์เมชั่น จำกัด                  | Organize 🔻 New folder                                                                                                    |                                                                                           |                                                                                                    |               | • - 🗆 🔮                    |
| มออนุญาตตรวจค้นบัญชี/บัตรรายการเอกสารโบราณ<br>เรื่อง/เกี่ยวกับ : วรรณคดี<br>เพื่อ : ศึกษาค้นคว้า | <ul> <li>✔ Quick access</li> <li>✔ Downloads</li> <li>ชั้น 5</li> <li>↓ ປະເລີຍໃນມານ</li> <li>↓ ອາມກາຮນຳຍ້າ</li> <li>■ This PC</li> </ul> | AP67-0045<br>e-Book NLT<br>New folder<br>New folder (3)<br>NLT<br>ans e-payment<br>ans fo | สลิปเดือนพฤษภาคม<br>สลิปเดือนมิยุนายน<br>สลิปเดือนมินาคม<br>สลิปเดือนมษายน<br>สำราจเก้าอี่ชำรุด<br>หนังสือเข้าร่ามโดรงการ<br>อาชิว                  |               |                            |
| เอกสารจากหน่วยงาน 1                                                                              | <ul> <li>3D Objects</li> <li>Desktop</li> <li>Documents</li> <li>Downloads</li> </ul>                                                    | ุ ทมงาน DTT<br>ทีมงาน กฟม<br>ทีมงานเอกสารยื่นของ กสต<br>ยื่นงาน ดต<br>ยื่นงานชวยของแนท    | <ul> <li>เอกสารนายางานหออด</li> <li>01-ดู่มือ Admin และเล่</li> <li>Dev-data (192.168.2</li> <li>Doc2.pdf</li> <li>MA งานฉ้อย งวดที่ 1.p</li> </ul> |               |                            |
| Select single files Browse<br>ดูไฟส์เอกสาร                                                       | Music                                                                                                    | ี่ยี่นงานสอน<br>รูปภาพ<br>รูปมิตเตอร์<br>สลิปเดือนกุมภาพันธ์                              | <ul> <li>RegistermemberV3</li> <li>Scan Documents</li> <li>การทำสำหนาออนไลน์.p</li> <li>พดสอบ.pdf</li> </ul>                                        | r & L         | 1 o                        |
| ทมายเหตุ :<br>การอัพโหลดเอกสาร กด Browse เลือกไฟล์ PDF ที่ต้องการ กดปุ่ม open ระบ                | File name: Made                                                                                                    | J.pdf                                                                                     |                                                                                                    | Adobe Acrobat | Document (*.pr ~<br>Cancel |

- 2) หมายเลขบัตรประจำตัว และสถานที่ออกบัตร
- 3) วันที่ออกบัตร และวันหมดอายุ

 เลือกประเภทของเอกสารโบราณที่ต้องการใช้ในการศึกษาค้นคว้า จากนั้นให้เลือกรายการ ในแต่ละ Tab ของประเภทเอกสารและคลิกปุ่ม เลือกรายการเอกสาร

| 🗹 หนังสือสมุดไทย, กระ     | ดาษเพลา, กระดาษฝรั่ง | 🔲 คัมภีร์ใบลาน | 🔲 ตู้พระธรรม |              |            |            |                  |
|---------------------------|----------------------|----------------|--------------|--------------|------------|------------|------------------|
| แต่วันที่ :*              |                      |                |              | ถึงวันที่ :* |            |            |                  |
| 6/06/2568                 |                      |                | ~ ~          | 26/06/256    | 9          |            |                  |
| งมีรายการดังต่อไปโ<br>คัม | ไ<br>เกีร์ใบลาน      | 2              | หนังสือ      | สมุดไทย      |            | ตู้พระธรรม | 1                |
| เลือกเอกสารหนังสือสมุ     | ดไทย 3               |                |              | •            |            |            |                  |
| ลำดับ                     | เลขทะเบียน           | ทมา            | NA C         | หมู่         | ซื่อเรื่อง | อักษร      | Action<br>Status |
|                           |                      |                | No data      | to display   |            |            |                  |

5) จะปรากฏหน้าจอรายการเอกสารโบราณ จะสามารถทำการค้นหาหมวดที่ต้องการได้ จากนั้นให้เลือกรายการที่ต้องการค้นคว้าและคลิกเลือกเอกสาร ดังรูป

| วรรณคดั | 1                 |         |            |                        | 8       |
|---------|-------------------|---------|------------|------------------------|---------|
| #       | เลขทะเบียน        | หมวด    | หมู่       | ซื่อเรื่อง             | อักษร   |
|         | 40                | วรรณคดี | ร่าย       | ทำขวัญตัดจุก,ทำขวัญนาค | ไทย     |
|         | 1                 | วรรณคดี | กลอนอ่าน   | ดาราวงศ์ เล่ม ไ        | ไทย     |
|         | 4                 | วรรณคดี | กลอนอ่าน   | ดาราวงศ์               | ไทย     |
|         | 5                 | วรรณคดี |            | ที่ขาวุกุมาร เล่ม ๑    | ไทย     |
|         | 1                 | วรรณคดี |            | ธาดามณีศรีสุพิณ เล่ม ๑ | ไทย     |
|         | 4                 | วรรณคดี | กลอนบทละคร | ไกรทอง                 | ไทย     |
|         | 5                 | วรรณคดี | กลอนบทละคร | ไกรทอง                 | ไทย     |
|         | 6                 | วรรณคดี | กลอนบทละคร | ไกรทอง                 | ไทย     |
|         | 7                 | วรรณคดี | กลอนบทละคร | ไกรทอง                 | ไทย     |
|         | 8                 | วรรณคดี | กลอนบทละคร | ไกรทอง                 | ไทย     |
| Page    | 1 of 592 (5911 it | ems) <  | >          | Page siz               | e: 10 🔻 |

#### เมื่อทำการเลือก รายการเอกสาร ครบเรียบร้อยแล้ว ระบบจะแสดงรายการเอกสารที่ได้ ทำการเลือกไว้

| เต่วันที่ : <b>*</b> |                |               | ų        | ถึงวันที่ :*           |            |                  |
|----------------------|----------------|---------------|----------|------------------------|------------|------------------|
| 6/06/2568            |                |               |          | 26/06/2569             |            |                  |
| มีรายการด้           | ังต่อไปนี้     |               |          |                        |            |                  |
|                      | คัมภีร์ใบลาน   |               | หนังส    | สือสมุดไทย             | ตู้พระธรรม |                  |
| เลือกเอกสาร          | หนังสือสมุดไทย |               |          |                        |            |                  |
| สำดับ                | เลขทะเบียน     | หมวด          | หมู่     | ชื่อเรื่อง             | อักษร      | Action<br>Status |
| ۱                    | 40             | วรรณคดี       | ร่าย     | ทำขวัญตัดจุก,ทำขวัญนาค | ไทย        |                  |
| 2                    | 1              | วรรณคดี       | กลอนอ่าน | ดาราวงศ์ เล่ม 1        | ไทย        | ۲                |
| 3                    | 4              | วรรณคดี       | กลอนอ่าน | ดาราวงศ์               | ไทย        | ۲                |
| 4                    | 5              | วรรณคดี       |          | ทีฆาวุกุมาร เล่ม ๑     | ไทย        | ۲                |
| Page 1 o             | f1(4 items) <  | 1 >< Page siz | e; 10 🔻  |                        |            |                  |

#### กรณีที่ต้องการให้มีผู้ช่วยค้นคว้าเอกสารโบราณในการค้นคว้าเอกสารโบราณ ให้ทำการ คลิกปุ่ม เพิ่มผู้ช่วยค้นคว้าเอกสารโบราณ

| เพิ่มผู้ช่วยค้นคว้าเอเ | กสารโบราณ    |             |                   |          |        |               |
|------------------------|--------------|-------------|-------------------|----------|--------|---------------|
| สำดับ                  | บัตรประจำตัว | ชื่อ - สกุล | ที่อยู่           | โทรศัพท์ | e-Mail | Action Status |
|                        |              | No          | o data to display |          |        |               |

- 7.1) กรอกข้อมูลผู้ช่วยค้นคว้าเอกสารโบราณ ดังนี้
  - 1) บัตรประจำตัว
  - 2) ชื่อ นามสกุล
  - 3) อายุ
  - 4) ที่อยู่ ตำบล อำเภอ จังหวัด และรหัสไปรษณีย์
  - 5) โทรศัพท์ (หมายเลขที่สามารถติดต่อได้)
  - 6) e-Mail
  - 7) แนบไฟล์ภาพลายเซ็น
- 5.4) เมื่อทำการกรอกข้อมูลเรียบร้อยแล้ว ให้คลิกปุ่ม บันทึก เพื่อบันทึกข้ออมูล

| ่วยค้นคว้าเอกสารโบราณ                                                                                                    | •                                                                                                    |
|----------------------------------------------------------------------------------------------------|----------------------------------------------------------------------------------------------------|
| หมายเลขบัตรประจำตัว :*                                                                                                    | ออกให้ ณ :*                                                                                                  |
| 2357422598674                                                                                                    | นนทบุรี                                                                                                    |
| ออกบัตรวันที่ :*                                                                                                    | หมดอายุวันที่ :*                                                                                             |
| 04/06/2563 💌                                                                                                    | 04/06/2570 👻                                                                                                 |
| คำนำหน้าชื่อ :* ชื่อ :*                                                                                                    | นามสกุล :* อายุ :*                                                                                           |
| นาย คมสันต์                                                                                                    | ชื่อตรง 38                                                                                                   |
| ที่อยู่ :*                                                                                                    |                                                                                                    |
| 110/42                                                                                                    |                                                                                                    |
| จังหวัด :*                                                                                                    | อำเภอ/เขต :*                                                                                                 |
| นนทบุรี 🔹                                                                                                    | เมืองนนทบุรี                                                                                                 |
| ตำบล/แขวง :*                                                                                                    | รทัสไปรษณีย์ :                                                                                               |
| ไทรม้า 💌                                                                                                    | 11000                                                                                                    |
| โทรศัพท์ (หมายเลขที่สามารถติดต่อได้) :*                                                                                         | e-Mail :*                                                                                                    |
| 023893625                                                                                                    | test@co.th                                                                                                   |
| แนบไฟล์ลายเซ็น                                                                                                    |                                                                                                    |
| Select single files                                                                                                    | Browse                                                                                                    |
| ดูไฟล์เอกสาร                                                                                                    |                                                                                                    |
| หมายเหตุ :<br>: ระบบจะปรับขนาดภาพให้มีขนาด กว้าง<br>ภาพลายเซ็น ขนาดใหญ่เกินไป โปรดตรวจสอบภาพว่า<br>แนะนำควรทำภาพพื้นหลังโปร่งใส | 195 pixels สูง 58 pixels เพื่อป้องกันการอัพโหลดภาพที่มี<br>มีความชัดเจนหรือไม่หากไม่ชัดเจนโปรดอัพโหลดภาพใหม่ |
|                                                                                                    | บันทึก ยกเลิก                                                                                                |

5.5) เมื่อทำการกรอกข้อมูลครบถ้วนเรียบร้อยแล้ว ให้ทำการคลิกปุ่ม บันทึกแบบขออนุญาตฯ เพื่อ บันทึกข้ออมูล

|                                                                                                    | 10.0.1900010                                                                                                    | 1                                                                                                    |                                                                                                    |                                                                                                    | แบบของบอเวอสีอหาอันอรั                 | )                                                                                                    | 2001                                                                                                    |
|----------------------------------------------------------------------------------------------------|----------------------------------------------------------------------------------------------------|----------------------------------------------------------------------------------------------------|----------------------------------------------------------------------------------------------------|----------------------------------------------------------------------------------------------------|----------------------------------------|----------------------------------------------------------------------------------------------------|----------------------------------------------------------------------------------------------------|
| <sup>ู</sup><br>มักวิจัยอิสร                                                                                                    | ະ<br>ແບບຄວະມູ                                                                                                    | 6 INN 144 PO(50                                                                                                    |                                                                                                    |                                                                                                    | แบบออกที่เดิเพษและเพทษง                | 1 1146 00 1010118 13 103                                                                                                    | The state of the state of the s |
|                                                                                                    |                                                                                                    | 8. No. 8 4 Norman                                                                                                    |                                                                                                    |                                                                                                    |                                        |                                                                                                    |                                                                                                    |
| 3-10451000                                                                                                    | แกกดออกที่เพิ่มหม่องเง                                                                                                    | MROIGA LON22.19                                                                                                    | 1111011813103-11                                                                                                    |                                                                                                    |                                        |                                                                                                    |                                                                                                    |
| ชื่อ - นามสกุล                                                                                                    | : นายรารารณ รรมาม                                                                                                    | A                                                                                                    |                                                                                                    |                                                                                                    | อายุ : 40                              |                                                                                                    |                                                                                                    |
| พอยู่ : 14 ม.14<br>โพรสัพษโ : 00                                                                                                    | สะอาจสมบูรณ เมองรอยเอง                                                                                                    | товали 45000                                                                                                    |                                                                                                    |                                                                                                    |                                        |                                                                                                    |                                                                                                    |
| สถานบันการคื                                                                                                    | inษา/สถานที่ทำงาน : ับ. เ                                                                                                    | ่วเทคโนโลยี่ อินฟอร์เมชั่น                                                                                                    | จำกัด                                                                                                    |                                                                                                    | โทรศัพท์ :                             | 023893286                                                                                                    |                                                                                                    |
| ขออนณาตเ                                                                                                    | ลรวจคับบัณฑี/บัตรรา                                                                                                    | ายการเอกสารใบราช                                                                                                    | a.                                                                                                    |                                                                                                    |                                        |                                                                                                    |                                                                                                    |
| เรื่อง/เกี่ยว                                                                                                    | กับ : วรรณคดี                                                                                                    |                                                                                                    | -                                                                                                    |                                                                                                    |                                        |                                                                                                    |                                                                                                    |
| เพื่อ : ศึกษา                                                                                                    | าค้นคว้า                                                                                                    |                                                                                                    |                                                                                                    |                                                                                                    |                                        |                                                                                                    |                                                                                                    |
|                                                                                                    |                                                                                                    |                                                                                                    |                                                                                                    |                                                                                                    |                                        |                                                                                                    |                                                                                                    |
|                                                                                                    |                                                                                                    |                                                                                                    |                                                                                                    |                                                                                                    |                                        |                                                                                                    |                                                                                                    |
| เอกสารจา                                                                                                    | กหน่วยงาน                                                                                                    |                                                                                                    |                                                                                                    |                                                                                                    |                                        |                                                                                                    |                                                                                                    |
| Select sin<br>ดูไฟส์เอกสา                                                                                                    | gle files                                                                                                    | Brow                                                                                                    | /se                                                                                                    |                                                                                                    |                                        |                                                                                                    |                                                                                                    |
| หมายเหตุ                                                                                                    | 1:                                                                                                    |                                                                                                    |                                                                                                    |                                                                                                    |                                        |                                                                                                    |                                                                                                    |
| การอัพโห                                                                                                    | อดเอกสาร กด Browse เลือก                                                                                                    | ไฟล์ PDF ที่ต้องการ กดปุ่ม                                                                                                    | ม open ระบบจะอัพโหลด                                                                                                    | เอกสารเมื่ออัพโหลดเรียบรั                                                                                                    | อยแล้วจะสามารถกคดูเอกสารได้            | ที่ ดูไฟล์เอกสาร                                                                                                    |                                                                                                    |
|                                                                                                    |                                                                                                    |                                                                                                    |                                                                                                    |                                                                                                    |                                        |                                                                                                    |                                                                                                    |
|                                                                                                    |                                                                                                    |                                                                                                    |                                                                                                    |                                                                                                    |                                        |                                                                                                    |                                                                                                    |
|                                                                                                    |                                                                                                    |                                                                                                    |                                                                                                    |                                                                                                    |                                        |                                                                                                    |                                                                                                    |
| รายละเอียด                                                                                                    | แบบชออนุญาตศึกษา                                                                                                    | เด้นคว้าเอกสารไบร                                                                                                    | າຒ                                                                                                    |                                                                                                    |                                        |                                                                                                    |                                                                                                    |
| <ul> <li>ษ บัตรประ</li> </ul>                                                                                                    | ง <del></del><br>จำตัวประชาชน                                                                                                    |                                                                                                    |                                                                                                    |                                                                                                    |                                        |                                                                                                    |                                                                                                    |
| ประเภทบัตร                                                                                                    | ປາະຈຳທັ່ງ :                                                                                                    |                                                                                                    | หมายเลขบัด                                                                                                    | รประจำตัว :*                                                                                                    | ออกให้ ณ                               |                                                                                                    |                                                                                                    |
| ประเภทบัต                                                                                                    | ะประจำตัว                                                                                                    |                                                                                                    | 51618093                                                                                                    | 12931                                                                                                    | ออกได้ เ                               | 24                                                                                                    |                                                                                                    |
| ออกบัตรวันที่                                                                                                    | ÷                                                                                                    |                                                                                                    |                                                                                                    | หมดอายุวันที่ :*                                                                                                    |                                        |                                                                                                    |                                                                                                    |
| 26/06/25                                                                                                    | 1.1.0                                                                                                    |                                                                                                    |                                                                                                    |                                                                                                    |                                        |                                                                                                    |                                                                                                    |
|                                                                                                    | 908                                                                                                    |                                                                                                    |                                                                                                    | 26/06/2569                                                                                                    |                                        |                                                                                                    | •••                                                                                                    |
| รายละเอียด                                                                                                    | <sup>เอย</sup><br>แบบขออนุญาตศึกษา                                                                                                    | ค้นคว้าเอกสารโบรา                                                                                                    | าณ                                                                                                    | 26/06/2569                                                                                                    |                                        |                                                                                                    | Ψ/                                                                                                    |
| รายละเอียด<br>มีความประส                                                                                                    | 2008<br>แบบขออนุญาตศึกษา<br>งศ์จะขออนุญาตศึกษาค้นตว่                                                                                                    | ค้นคว้าเอกสารโบรา<br>inonสารโบราณประเภท                                                                                                    | าณ<br>.*                                                                                                    | 26/06/2569                                                                                                    |                                        |                                                                                                    | Ψ/                                                                                                    |
| รายละเอียด<br>มีความประส<br>🖸 หนังสือค<br>ชั้นแต่วันตี่ •                                                                                                    | รอช<br>แมบบขออนุญาตศึกษา<br>เห็จะขออนุญาตศึกษาคันคร<br>เมุลไทย, กระดาษเหลา, กระ                                                                                                    | <b>เด้นคว้าเอกสารโบร</b> *<br>ทเอกสารโบราณประเภท<br>ภาษสรั่ง <u></u> ⊜ดับกัชโบ                                                                                                    | าณ<br>.•<br>เคาน 🗐 ตู้พระธรรร                                                                                                    | 7 - 20/00/2509                                                                                                    |                                        |                                                                                                    | Ψ./                                                                                                    |
| รายละเอียด<br>มีความประส<br>😇 หนังสือค<br>ตั้งแต่วันที่ :*<br>26/06/256                                                                                                    | วอช<br><b>แบบขออนุญาตศึกษา</b><br><b>ม</b> ุลไทย, กระดาษเหลา, กระ<br>8                                                                                                    | <b>ດັບດວ້າເວດສາະໂບະ</b><br>ກ່າວດສາະໂບະາດປະະເທກ<br>ການແຂັ່ນ ── คันລິຮີໃນ                                                                                                    | าณ<br>*<br>พาน 📄 (รัพระอรรม                                                                                                    | <ul> <li>26/06/2569</li> <li>ถึงวันที่ :*</li> <li>26/06/2569</li> </ul>                                                                                                    |                                        |                                                                                                    | **                                                                                                    |
| รายละเอียด<br>มีความประส<br>© หนังสือด<br>ตั้งแต่วันที่ *<br>20/00/250<br>ตั้งมีรายการ                                                                                                    | ออย<br>แบบขออมุญาทศึกษากันครั<br>ห์จะขออนุญาทศึกษากันครั<br>ห์จะต่างคลา, กระ<br>รดังต่อไปนี้                                                                                                    | เ <b>ด้นคว้าเอกสารโบระ</b><br>ท่ายกสารโบราณประเภท<br>ภาษสรั่ง <u>⊜</u> ดับกร์ใบ                                                                                                    | าณ<br>.•<br>พาน 🗐 (รัพระอรรร                                                                                                    | 26/06/2569           ດີເປັນກີ່:*           26/06/2569                                                                                                    |                                        |                                                                                                    | **                                                                                                    |
| รายละเอียด<br>มีความประส<br>ชิ หมังสือด<br>ตั้งแต่วันที่ *<br>20/00/250<br>ดังมีรายการ                                                                                                    | ออย<br>แบบขออมุญาคศึกษา<br>ฟระขออนุญาคศึกษาคัพห้<br>เมลุโทย, กระคาษอสา, กระ<br>อ<br>ค<br>สังศ์อไปนี้<br>ดันกีร์ใบลาน                                                                                                    | <b>ด้นคว้าเอกสารโบร</b><br>ท่างกสารโบราณประเภท<br>ดาษสริ่ง <u>ต</u> ิดับไห้ใบ                                                                                                    | าณ<br>.*<br>คราม 🗐 สู้หระอารา<br>หน้                                                                                                    | <ul> <li>รอ/ปอ/2509</li> <li>อีงวันที่ :</li> <li>รอ/ปอ/2509</li> <li>เลืองนท์ เพย</li> </ul>                                                                                                    |                                        | ศัพระอรรม                                                                                                    | Ψ.                                                                                                    |
| รายละเอียด<br>มีความประส<br>ชิ หมังสังด<br>ตั้งแต่วันที่ *<br>20/00/250<br>ตั้งมีรายการ                                                                                                    | oos<br>แบบขออนุญาตศึกษา<br>ค่าะขออนุญาตศึกษารัณครั<br>แต่ไหน, กระดามเลสา, กระ<br>เ<br>รลังต่อไปนี้<br>สันท์รีโบตราม                                                                                                    | ตับคว้าเอกสารโบระ<br>/เอกสารโบาณประเทศ<br>ภาพสริ่ง <u></u> ∈ ดับกรไบ                                                                                                    | าณ<br>;•<br>พาน ■ อุ้หระอรรร<br>พบิ                                                                                                    | <ul> <li>ระงามส์ +</li> <li>ระงามส์ +</li> <li>ระงามส์ -</li> <li>ระงามส์ -</li> <li>ระงามส์</li></ul>                                                                                                    |                                        | ตู้หระธรรม                                                                                                    | Ψ2                                                                                                    |
| รายถะเอียค<br>มีความประส<br>(2) หนังสือค<br>ตั้งแห้วันที่ :*<br>20/00/250<br>ดังมีรายการ<br>เลือกเอกะ                                                                                                    | ออย<br>แมบขออมุญาตที่การที่เหร่<br>เล่าเขอ เหล่างเล่า การ<br>เ<br>สันที่รับเราม<br>สันที่รับเราม<br>การเจ้งสือเหมูลโทย                                                                                                    | ดับคว้าเอกสารโบระ<br>(รอกสารโบรณประเทศ<br>การสร้ง 📄 ดับไห้ไป                                                                                                    | าณ<br>.+<br>ดาม 💽 ((หระอารร<br>หมิ                                                                                                    | <ul> <li>ระวันที่ +</li> <li>ระวันที่ +</li> <li>ระวันที่ +</li> <li>ระวันก่อง</li> </ul>                                                                                                    |                                        | ยู้พระธรรม                                                                                                    | ♥r<br>  ♥x                                                                                                    |
| รายถะเอียค<br>มีความประส<br>ชั่งหวังโด<br>สังปริบที่ :*<br>26/06/256<br>สังมีรายการ<br>เลือกเอกะ<br>เสือกเอกะ                                                                                                    | ออย<br>แนบขออมุญาทศึกษา<br>แล่งขออยุญาทศึกษาภัณฑ์<br>แล่งขอยุญาทศึกษาภัณฑ์<br>ก<br>สันท์รับอาน<br>ภัณฑ์รับตาม<br>การณ์สถิตนุลไหย<br>และพระเป็อม                                                                                                    | <mark>สับสว้าเอกสารโบระ</mark><br>ระอกสารโบราณประเทศ<br>ดาษสร้ะสันปร์ไป<br>ระเวล                                                                                                    | าณ<br><br>พาวม ■ @พระอรรม<br>พปั<br>พปั                                                                                                    | 7*/         26/06/2569           6*/ufi *         5*/ufi *           *         26/06/2569           4486004001000         26/06/2569                                                                                                    | tatos                                  | รู้พระอรรม<br>อัณษา                                                                                                    | ✓ ✓ Action<br>Status                                                                                                    |
| รายสะเอียด<br>มีความประส<br>20 หนิงสีเด<br>สังเมีรายการ<br>เลือกเอกะ<br>ส่งมีน                                                                                                    | ood<br>แมมปรออปุญาตภีกษารัณครั<br>คระระออมุญาตภีกษารัณครั<br>และเร็จในการ<br>สัมษ์กับไปนี้<br>สัมษ์ที่ในการม<br>เมษาหะเป็ดม                                                                                                    | <mark>ดับคว้าเอกสารโบระ</mark><br>ระอกสารโบราณประเทศ<br>ดาหะสร้ะ ■สันไรใบ<br>ระระค<br>วรรณคลี                                                                                                    | าณ<br>.*<br>สาม 🗐 ผู้หระธรรร<br>หมั<br>หมั                                                                                                    | <ul> <li>ระงาย 26/06/2500</li> <li>ระงาย 56/06/2500</li> <li>ระงาย 26/06/2500</li> <li>เปิดสนุดโทย</li> <li>พำหวัญลัดจุญห้า</li> </ul>                                                                                                    | ซึ่งส่งง                               | ตู้พระธรรม<br>อังษร<br>โทย                                                                                                    | Action<br>Status                                                                                                    |
| รายสะเอียด<br>มีความประส<br>จัฒหิมส์ :-<br>26/06/280<br>ดังมีรายกาา<br>เลือนอาก<br>เสือนอาก<br>1<br>2                                                                                                    | ออง<br>แมบขออนุญาตภีเกษาที่แต่<br>ดำระขออนุญาตภีเกษาที่แต่<br>เต้าะ<br>เริ่งสะโอไปนี้<br>คันมีที่ในคาม<br>การหนังสือสมุมโดง<br>และพระมีขน<br>40<br>1                                                                                                    | ตั้นคว้าเอกสารโบระ<br>ระอาสารโบราณประเภท<br>ภาพที่รั ■ คิมที่กับ<br>หแะค<br>วรรณคลี<br>วรรณคลี                                                                                                    | มณ<br>*<br>*<br>(คายสาราว<br>(คายสาราว<br>(คาย<br>(คาย<br>(คาย)<br>(คาย))<br>(คาย)<br>(คาย))<br>(คา))<br>(คา))<br>(คา))<br>(คา))<br>(คา))<br>(คา))<br>(คา))<br>(คา))<br>(คา))<br>(คา))<br>(คา))<br>(คา))<br>(คา))<br>(คา))<br>(คา))<br>(คา))<br>(คา))<br>(คา))<br>(คา))<br>(คา))<br>(คา))<br>(คา))<br>(คา))<br>(คา))<br>(คา))<br>(คา)))<br>(คา))<br>(คา)))<br>(คา)))<br>(คา)))<br>(คา)))<br>(คา)))<br>(คา)))<br>(คา))) | <ul> <li>ระงาร์ 28/06/2869</li> <li>สีสามส์ -</li> <li>ริงกังกระชอง</li> <li>รักษัณส์ -</li> <li>รักษัณส์ -</li> <li>รักษัณส์</li></ul>                                                                                                    | ซ์ออ่าง<br>วัญนาค                      | สู้หาะงาาม<br>อิงงศ<br>โทย<br>โทย                                                                                                    | v )<br>Acton<br>Status<br>I                                                                                                    |
| รายสะเอียด<br>มีความประส<br>รัชช์สังค<br>รัชช์วิชส์ :-<br>20/00/250<br>สังมีรายการ<br>เสือดอก<br>เสือดอก<br>เมือดอก<br>เสือดอก<br>เสือดอก<br>เสือดอก<br>เสือดอก<br>เสือดอก<br>เสือดอก<br>เสือดอก<br>เสือดอก<br>เสือดอก<br>เสือดอก<br>เสือดอก<br>เสือดอก<br>เสือดอก<br>เสือดอก<br>เสือดอก<br>เสือดอก<br>เสือดอก<br>เสือ<br>เสือดอก<br>เสีอ<br>เปิด<br>เสือ<br>เมือด<br>เสีอ<br>เลือดอก<br>เสือ<br>เสือ<br>เสือ<br>เสือ<br>เสือ<br>เสือดอก<br>เสือ<br>เสือ<br>เสือ<br>เสือ<br>เสือ<br>เสือ<br>เสือ<br>เสือ                                                                                                    | ออง<br>แมบขออนุญาตภีเหารั<br>เครื่องขออนุญาตภีเรารับเครื่อง<br>เครื่องต่อไปนี้<br>กันภีร์ในครน<br>เรารารจังสือสนุตโดย<br>เมลงหมดิมน<br>40<br>1<br>1<br>4                                                                                                    | สันสร้างอาการโบระ<br>เรอสารโบรายประเทศ<br>เพาะสร้าง<br>                                                                                                    | มณ<br>.*<br>พณิ (ครามราวา<br>พณิ<br>สำนุ<br>เกลามสำนา<br>เกลามสำนา<br>เกลามสำนา                                                                                                    | <ul> <li>ระงาร์ 28/06/2809</li> <li>ระงาร์ 28/06/2809</li> <li>ระงาร์ 28/06/2809</li> <li>ระงาร์ 28/06/2809</li> <li>ระงาร์ 28/06/2809</li> <li>ระงาร์ 28/06/2809</li> </ul>                                                                                                    | ซึ่งข้อง<br>วัญนาค                     | สู้หระงรรม<br>ชิงงง<br>โหย<br>โหย<br>โหย                                                                                                    | v .<br>Actor<br>Statos<br>Ø<br>Ø                                                                                                    |
| รายสะเอียด<br>Eความประส<br>2 หรือสื่อค<br>สังมีรายการ<br>เสือกเอกต<br>ส่งมี<br>1<br>2<br>3                                                                                                    | ออง<br>แมบขออนุญาตภีเหารั<br>เครื่องขออนุญาตภีเรารับเครื่อง<br>เครื่องต่อไปนี้<br>กันเกิร์ในคราม<br>กระจังต่อไปนี้<br>กันเกิร์ในคราม<br>เกราะเจ้งสือสนุตโหน<br>มารารเจ้งสือสนุตโหน<br>มารารเจ้งสือสนุตโหน<br>มารารเจ้งสือสนุตโหน<br>มารารเจ้งสือสนุตโหน<br>มารารเจ้งสือสนุตโหน<br>มารารเจ้งสือสนุตโหน<br>มารารเจ้งสือสนุตโหน<br>มารารเจ้งสือสนุตโหน<br>มารารเจ้งสือสนุตโหน<br>มารารเจ้งสามาราย<br>มารารเจ้างสามาราย<br>มารารเจ้างสามาราย<br>มารารเจ้างสามาราย<br>มารารเจ้างสามาราย<br>มารารเจ้างสามาราย<br>มารารเจ้างสามาราย<br>มารารเจ้างสามาราย<br>มารารเจ้างสามาราย<br>มารารเจ้างสามาราย<br>มารารเจ้างสามาราย<br>มารารเจ้าง<br>มารารเจ้างสามาราย<br>มารารเจ้าง<br>มารารเจ้าง<br>มารารารเจ้าง<br>มารารเจ้าง<br>มารารเจ้าง<br>มารารเจ้าง<br>มารารเจ้าง<br>มารารเจ้าง<br>มารารเจ้าง<br>มารารารเจ้าง<br>มารารเจ้าง<br>มารารเจ้าง<br>มารารเจ้าง<br>มารารเจ้าง<br>มารารเจ้าง<br>มารารเจ้าง<br>มารารเจ้าง<br>มารารเจ้าง<br>มารารเจ้าง<br>มารารเจ้าง<br>มารารารเจ้าง<br>มารารเจ้าง<br>มาราราราราร<br>มาราราราราราราราร<br>มาราราราร                                                                                                    | สันสร้างอาการโบระ<br>เรองการโบระองรอด<br>ตามหรือ<br>ราชนาติ<br>ราชนาติ<br>ร                                                                 |                                                                                                    | <ul> <li>28/06/2809</li> <li>สร้านที่ -</li> <li>สร้านที่ -</li> <li>28/06/2809</li> <li>สร้านที่ -</li> <li>28/06/2809</li> <li>สร้านที่ -</li> <li>สร้านที่ -</li> <li>คาราวงศ์ เช่น 1</li> <li>คาราวงศ์</li> </ul>                                                                                                    | ซ์อยังง<br>วัญนาค                      | - ผู้หระรรรม<br>                                                                                                    | v<br>Internet<br>Ziston<br>U<br>U<br>U<br>U                                                                                                    |
| รายสะเอียด<br>Eความประส<br>© หรือสอด<br>สัฒญิหลี :*<br>20/06/200<br>ดังมีรายการ<br>เรือกออก<br>ดำเงิบ<br>1<br>2<br>3<br>4                                                                                                    | 660<br>แมะบะขออนูญาตภีกษาที่แต่<br>สถายขออนูญาตภีกษาที่แต่<br>สถายครั้งหลังไปนี้<br>กันกำรับเสาย<br>เการหนังสือสนุตโหน<br>เหตุสุนไปนี้<br>เหตุสุนไปนี้<br>เหตุสุนไปน้้า<br>เหตุสุนไปนี้<br>เหตุสุนไปนี้<br>เหตุสุนไปน้้า<br>เหตุสุนไปน้า<br>เหตุสุนไปน้า<br>เหตุสุนไปน้า<br>เหตุสุนไปน้า<br>เหตุสุนไปน้า<br>เหตุสุนไปน้า<br>เหตุสุนไปน้า<br>เหตุสุนไปน้า<br>เหตุสุนไปน้า<br>เหตุสุนไปน้า<br>เหตุสุนไปน้า<br>เหตุสุนไปน้า<br>เหตุสุนไปน้า<br>เนตุสุนไปน้า<br>เนตุสินไปน้า<br>เนตุสินไปน้า<br>เนตุสินไปน้า<br>เนตุสินไปน้า<br>เนตุสินไปน้า<br>เนตุสินไปน้า<br>เนตุสินไปน้า<br>เนตุสินไปน้า<br>เนตุสินไปน้า<br>เนตุสินไปน้า<br>เนตุสินไปน้า<br>เนตุสินไปน้า<br>เนตุสินไปน้า<br>เนตุสินไปน้า<br>เนตุสินไปน้า<br>เนตุสินไปน้า<br>เนตุลา<br>เนตุสินไปน้า<br>เนตุสินไปน้า<br>เนตุสิน<br>เนตุสินไปน้า<br>เนตุสินไปน้า<br>เนตุลา<br>เนตุสินน้า<br>เนตุสิน<br>เนตุลา<br>เนตุสินน้า<br>เนตุสินน้า<br>เนตุลา<br>เนตุลา<br>เนตุลา<br>เนตุลา<br>เนตุลา<br>เนตุลา<br>เนตุลา<br>เนตุลา<br>เนตุลา<br>เนตุลา<br>เนตุลา<br>เนตุลา<br>เนตุลา<br>เนตุลา<br>เนตุลา<br>เนตุลา<br>เนตุลา<br>เนตุลา<br>เนตุลา<br>เนตุลา<br>เนตุลา<br>เนตุลา<br>เนติลา<br>เนตุลา<br>เนติลา<br>เนตุลา<br>เนติลา<br>เนติลา<br>เนตุลา<br>เนติลา<br>เนติลา<br>เนติลา<br>เนติลา<br>เนติลา<br>เนติลา<br>เนติลา<br>เนติลา<br>เนติลา<br>เนติลา<br>เนติลา<br>เนติลา<br>เนติลา<br>เนติลา<br>เนติลา<br>เนติลา<br>เนติ<br>เนติลา<br>เนติน | สันสร้างอาการใบระเรา<br>หองการใบรายประเภท<br>การเป็นระเรา<br>การเป็นระเรา<br>การเรา<br>การเป็นระเรา<br>การเป็นระเรา<br>การเรา<br>การเรา<br>การเป็นระเรา<br>การเรา<br>การเรา                                                                                                    | มณ<br>                                                                                                    | <ul> <li>ระงาร์ 28/06/2809</li> <li>ห้านที่ -</li> <li>ระงาร์ 28/06/2809</li> <li>ระงาร์ 28/06/2809</li></ul>                                                                                                    | ซึ่งข้อง<br>ขั้ญบาค                    | สู้พาะราวม<br>8พร<br>มาย<br>มาย<br>มาย<br>มาย<br>มาย<br>มาย<br>มาย<br>มาย                                                                                                    | v I                                                                                                    |
| รายกะเอียด<br>มีความประก<br>รัช หยังสือต<br>สังปราชการ<br>(เรืองของ/250<br>สังปราชการ<br>(เรืองของ/250<br>สังปราชการ<br>(เรืองของ/250<br>สังปราชการ<br>(เรืองของ/250<br>(เรืองของ/250)<br>(เรืองของ/250)<br>(เรือ                                                                                                    | ออง<br>แนบขออนุญาตภีเหราะ<br>ดำระขออนุญาตภีเหาะที่แต่ง<br>เครื่องสุดในนี้<br>กันกำรับเราะ<br>เกราะหรือในนี้<br>กันกำรับเกาน<br>เกราะหรือโนนี้<br>เกราะหรือโนนี้<br>เกราะหระหรือโนนี้<br>เกราะหรือโนนี้<br>เกราะหรือโนนี้<br>เกราะหรือโนนี้<br>เกราะหรือโนนี้<br>เกราะหรือโนนี้<br>เกราะหรือโนนี้<br>เกราะหรือโนนี้<br>เกราะหร้า<br>เกราะหระหระหรือโนนี้<br>เกราะหระหร้า<br>เกราะหระหระหระหระหระหระหระหระหระหระหระหระหระ                                                                                                    | สันสร้างอาการใบรา<br>เรื่องการใบรายงารเลง<br>เพาะสร้ะ อิสมติรับ<br>พระเท<br>รารณะพิ<br>รารณะพิ<br>รารณะพิ<br>รารณะพิ<br>รารณะพิ<br>รารณะพิ<br>รารณะพิ<br>รารณะพิ<br>รารณะพิ<br>รารณะพิ<br>รารณะพิ<br>รารณะพิ                                                                                                    | wa<br>wa<br>wa<br>wa<br>wa<br>wa<br>wa<br>wa<br>wa<br>wa                                                                                                    | <ul> <li>ระงาย 28/06/2869</li> <li>ห้านที่ เรื่องการของระงาย</li> <li>ห้านข้างเป็นสี่งการของระงาย</li> <li>ห้านข้างเป็นสี่งการของระงาย</li> <li>ห้านข้างเป็น สายการเห็น เป็น 1</li> <li>คารการเห็น เป็น 1</li> <li>คารการเห็น เป็น 1</li> <li>คารการเห็น เป็น 1</li> </ul>                                                                                                    | จึงตั้งง<br>วัญบาด                     | - สู้หาะราวม<br>                                                                                                    | v<br>Action<br>Balans<br>P<br>P                                                                                                    |
| รายกะเอียง<br>มีความประก<br>รัช หยังสือต<br>สังปราชการ<br>(เรืองของ<br>ส่งมีรายการ<br>(เรืองของ<br>ส่งมีรายการ<br>(เรืองของ<br>ส่งมีรายการ<br>(เรืองของ<br>(เรืองของ)<br>(เรืองของ)<br>(เรืองของของ)<br>(เรืองของ)<br>(เรืองของของของของของของของของของของของของขอ                                                                                                    | ออง<br>แบบขออปุญาตภีเหารั<br>เตระขออมูญาตภีเหารับเครื่<br>เตระขออมูญาตภีเหารับเครื่<br>เตระที่จะสายไปนี้<br>รับเราะ<br>เมลงหมดีบิน<br>เมลงหมดีบิน<br>เมลงหมด<br>เมลงหมด<br>เมลงหมดีบิน<br>เมลงหมดีบิน<br>เมลงหมดีบิน<br>เมลงหมดีบิน<br>เมลงหมดีบิน<br>เมลงหมดีบิน<br>เมลงหมดีบิน<br>เมลงหมดีบิน<br>เมลงหมดีบิน<br>เมลงหมดีบิน<br>เมลงหมดีบิน<br>เมลงหมดีบิน<br>เมลงหมดีบิน<br>เมลงหมดีบิน<br>เมลงหมดีบิน<br>เมลงหมดีบิน<br>เมลงหมดีบิน<br>เมลงหมดีบิน<br>เนลงหมดีบิน<br>เมลงหมด<br>เมลงหมดีบิน<br>เมลงหมด<br>เมลงหนด<br>เมลงหนด<br>เนลงหมด<br>เ                            | สันครั้งเอการโบระ<br>เกิดการโบระเประเทศ<br>เพาะเรี่ง ■ สิมที่ไป<br>ราชนดที่<br>วราณหลี<br>วราณหลี<br>วราณหลี<br>วราณหลี<br>วราณหลี                                                                                                    | NGU<br>→<br>→<br>→<br>→<br>→<br>→<br>→<br>→<br>→<br>→<br>→<br>→<br>→                                                                                                    | <ul> <li>ระงางส์ เล่น 1</li> <li>คาราวงส์ เล่น 1</li> <li>คาราวงส์ เล่น 1</li> <li>คาราวงส์ เล่น 1</li> <li>คาราวงส์ เล่น 1</li> </ul>                                                                                                    | ซึ่งทั้งง<br>วัญนาต                    | <ul> <li>สิพรามราราม</li> <li>สิพรา</li> <li>สิพรา</li></ul>                                                                                                    | v I                                                                                                    |
| รายละเอียง<br>Ennature<br>รักษร์ส่งที่ -<br>20/00/200<br>สังมีรายการ<br>เปิดเนตร์<br>ส่งมีบ<br>1<br>2<br>3<br>4<br>Page                                                                                                    | 000<br><b>แบบของปุญาตภีกษา</b><br>สระของปุญาตภีกษาไหตร์<br>เราะ<br>สระชายไปนี้<br>สัมธ์ที่ในการเ<br>เราะ<br>เราะ<br>สระชายไปนี้<br>สอ<br>1<br>1<br>1<br>1<br>1<br>1<br>1<br>1<br>1<br>1<br>1<br>1<br>1                                                                                                    | สันสร้างอาการโบระ<br>เกิดสารโบระองไรแต<br>เพาะสร้ ■ สิมธิกับ<br>วราณหลี<br>วราณหลี<br>วราณหลี<br>วราณหลี<br>วราณหลี<br>วราณหลี<br>วราณหลี                                                                                                    | nau<br>*<br>*<br>*<br>*<br>*<br>*<br>*<br>*<br>*<br>*<br>*<br>*<br>*                                                                                                    | <ul> <li>28/06/2869</li> <li>5/30/5/2869</li> <li>38/06/2869</li> <li>38/06/2869</li></ul>                                                                                                    | ซึ่งสัจง<br>รัญนาค                     | <b>₿нталта</b><br><b>Вли</b><br>Тли<br>Тли<br>Тли<br>Тли                                                                                                    | v I                                                                                                    |
| รายกระมียะ<br>มีรายงาส<br>รัณาวิส์<br>รัณาวิส์<br>รัณาวิล์<br>รัณาวิล์<br>รัน                                                                                                    | 600<br>แบบขออปุญาตภีเกษาที่แต่<br>สร้างขออปุญาตภีเกษาที่แต่<br>เตร้างขออปุญาตภีเกษาที่แต่<br>เกร้างขออปปปี้<br>ภัณฑ์ที่ในการน<br>เทษาหนังสือสมุกไทย<br>เมษาพระยื่อปป<br>40<br>1<br>1<br>40<br>5<br>5<br>5<br>1 of 1(4 items) < (<br>1<br>1                                                                                                    | สันสร้างอาการโบระ<br>เกิดสารโบระองไรแต<br>เพาะสร้ะ ■ สิมธิกับ<br>วรารณาดี<br>วรารณาดี<br>วรารณาดี<br>วรารณาดี<br>วรารณาดี<br>วรารณาดี<br>วรารณาดี                                                                                                    | nau<br>*<br>*<br>*<br>*<br>*<br>*<br>*<br>*<br>*<br>*<br>*<br>*<br>*                                                                                                    | <ul> <li>ระงายสายครับสุดราช (การสายครับสายสายครับสายสายครับสายสายครับสายสายครับสายสายครับสายสายครับสายสายสายสายสายสายสายสายสายสายสายสายสายส</li></ul>                                                                                                    | <b>รัญ</b> นาค                         | <ul> <li>สิงหระสงรรม</li> <li>สิงหระสงรรม</li> <li>สิงหระสงรม</li> <li>สิงหระสงรม</li> <li>สิงหระส</li></ul>                                                                                                    | v I                                                                                                    |
| รายกะเรียง<br>อากมากสะ<br>รับสินที่ประมาณ<br>อากมารอง<br>เป็นการออง<br>เป็นการอง<br>เป็นการอง<br>เป็นการออง<br>เป็นการออง<br>เป็น<br>เป็น<br>เป็น<br>เป็น<br>เป็น<br>เป็น<br>เป็น<br>เป็น                                                                                                    | ออย<br>แบบขออปุญาตภีเหาร์แตร์<br>ต่ระขออปุญาตภีเการ์แตร์<br>เการ์เรออปุญาตภีเการ์แตร์<br>เการ์เรออปุญาตภีเการ์แตร์<br>เการ์เรออปุญาตภีเการ์<br>เการ์เรืออนุกโทย<br>เการ์เรืออนุกโทย<br>เการ์เการ์เรืออนุกโทย<br>เการ์เการ์เการ์<br>เการ์เการ์<br>เการ์<br>เการ                                                    | สันสร้างอาการโบราย<br>โลงสาราโบรายประเทศ<br>เพาะเร้า ■ สิมธิกับ<br>วรารณะพิ<br>วรารณะพิ<br>วรารณะพิ<br>วรารณะพิ<br>วรารณะพิ<br>วรารณะพิ<br>วรารณะพิ<br>วรารณะพิ<br>วรารณะพิ<br>วรารณะพิ<br>วรารณะพิ<br>วรารณะพิ<br>วรารณะพิ                                                                                                    | nau<br>*<br>*<br>*<br>*<br>*<br>*<br>*<br>*<br>*<br>*<br>*<br>*<br>*                                                                                                    | <ul> <li>ระงารระดง</li> <li>ระงารระดง</li> <li>ระงารระง</li></ul>                                                                                                    | <del>จึงถึงง</del><br>รัญนาค           | <ul> <li>สิงงา</li> <li>สิงงา</li> <l< td=""><td>v.<br/>Aston<br/>Ø<br/>Ø<br/>Ø</td></l<></ul>                                                                                                    | v.<br>Aston<br>Ø<br>Ø<br>Ø                                                                                                    |
| รายหรือรู้หมู่ใน<br>เขาะเมืองการกระบบ<br>เขาะการกระบบ<br>เขาะการการกระบบ<br>เขาะการกระบบ<br>เขาะการกระบบ<br>เขาะการกระบบ<br>เขาะก                                                                                                    | งงงงงงงงงงงงงงงงงงงงงงงงงงงงงงงงงงงง                                                                                                    | สันสร้างอาการโบราย<br>โหลดสารโบรายประเทศ<br>พระสร้ะ ■สมสรีป<br>วรารณะพิส์<br>วรารณะพิส์<br>วรารณะพ                                                                                                    | na<br>*<br>*<br>*<br>*<br>*<br>*<br>*<br>*<br>*<br>*<br>*<br>*<br>*                                                                                                    | <ul> <li>ระงายสายครับสุดราช (การสายครับสายครับสา<br/>ครับสายครับสายครับสายครับสายครับสายครับสายครับสายครับสายครับสายครับสายครับสายครับสายครับสายครับสายครับสายครับสาย<br/>ครับสายครับสายครับสายครับสายครับสายครับสายครับสายครับสายครับสายครับสายครับสายครับสายครับสายครับสายครับสายครับสา<br/>ครับสายครับสายครับสายครับสายครับสายครับสายครับสายครับสายครับสายครับสายครับสายครับสายครับสายครับสายครับสายครับสา<br/>ครับสายครับสายครับสายครับสายครับสายครับสายครับสายครับสายครับสายครับสายครับสายครับสายครับสายครับสายครับสายครับสา<br/>ครับสายครับสายครับสายครับสายครับสายครับสายครับสายครับสายครับสายครับสายครับสายครับสายครับสายครับสายครับสายครับสา<br/>ครับสายครับสายครับสายครับสายครับสายครับสายครับสายครับสายครับสายครับสายครับสาย<br/>ครับสายครับสายครับสายครับสายครับสายครับสายครับสายครับสายครับสายครับสา<br/>ครับสายครับสายครับสายครับสายครับสายครับสายครับสายครับสายครับสายครับสายครับสายครับสายครับสายครับสายครับสายครับสาย<br/>ครับสายครับสายครับสายครับสายครับสายครับสายครับสายครับสายครับสายครับสายครับสายครับสายครับสายครับสายครับสา<br/>ครับสายครับสายครับสายครับสายครับส<br/>ายครับสายครับสายครับสายครับสายครับสายครับสายครับสายครับสายครับสายครับสายครับสายครับสายคร<br/>ครีกายครับสายครับสายครับส<br/>ครับสายครับสายครับสายครับสายครับสายครับสายครับสายครับสายคร<br/>กายครับสายครับสายครับสายครับสายครับสายครับสายครับสายครับสายครับสายครับสาย<br/>สายครับสายครับสายครับสายครับสายครับสายครับสายครับสายครับสายครับสายครับสายครับสายครับสาย<br/>สายครับสายครับสายครับสายครับสายครับสายครับสายครับสายครับสายครับสายครา</li></ul>      | <del>จึงถึงง</del><br>รัญนาค           | <ul> <li>Вли</li> <li>Вли</li> <li>Вли</li> <li>Вли</li> <li>Вли</li> <li>Вли</li> <li>Вли</li> <li>Вли</li> </ul>                                                                                                    | v I                                                                                                    |
| รายหมู่สาม                                                                                                    | อออบบายออปุญาตภีเหาร<br>ต์ระขออมูญาตภีเหารโมครั<br>ต์ระขออมูญาตภีเราร์แตร์<br>ต้องการโมครับ<br>การหรือสือมุมโขง<br>สมัยที่รู้ไปเการน<br>การหรือสือมุมโขง<br>(เลยจะเอียน)<br>40<br>1<br>1<br>40<br>1<br>40<br>1<br>40<br>1<br>40<br>1<br>40<br>40<br>1<br>40<br>40<br>40<br>40<br>40<br>40<br>40<br>40<br>40<br>40<br>40<br>40<br>40                                                                                                    | สันสร้างอาการโบราย<br>โละอาการโบรายนาย<br>เมษายายายายายายายายายายายายายายายายายายาย                                                                                                    | NG<br>→<br>→<br>→<br>→<br>→<br>→<br>→<br>→<br>→<br>→<br>→<br>→<br>→                                                                                                    | <ul> <li>         28/06/2869         4         6/10/2869         4         6/10/2869         4         6/10/2869         4         4         4         7         8/10/2869         4         6/10/2869         4         4         4         4         4         4         5         6/10/2869         4         4         4         5         6/10/2869         4         6/10/2869         4         6/10/2869         6/10/2869         6/10/2869         6/10/2869         6/10/2869         6/10/2869         6/10/2869         6/10/2869         6/10/2869         6/10/2869         6/10/2869         6/10/2869         6/10/2869         6/10/2869         6/10/2869         6/10/2869         6/10/2869         6/10/2869         6/10/2869         6/10/2869         6/10/2869         6/10/2869         6/10/2869         6/10/2869         6/10/2869         6/10/2869         6/10/2869         6/10/2869         6/10/2869         6/10/2869         6/10/2869         6/10/2869         6/10/2869         6/10/2869         6/10/2869         6/10/2869         6/10/2869         6/10/2869         6/10/2869         6/10/2869         6/10/2869         6/10/2869         6/10/2869         6/10/2869         6/10/2869         6/10/2869         6/10/2869         6/10/2869         6/10/2869         6/10/2869         6/10/2869         6/10/2869         6/10/2869         6/10/2869         6/10/2869         6/10/2869         6/10/2869         6/10/2869<td><del>ขึ้งขึ้งง</del><br/>รักญากค</td><td></td><td>v.<br/>Aston<br/>Ø<br/>Ø</td></li></ul>                                                                                                    | <del>ขึ้งขึ้งง</del><br>รักญากค        |                                                                                                    | v.<br>Aston<br>Ø<br>Ø                                                                                                    |
| รายหนึ่งคะ<br>อากมารถ<br>จะหน่าง<br>จะการรรด<br>สังมีรายการ<br>จะการรรด<br>สังมีรายการ<br>จะการ<br>จะการ<br>การ<br>การ<br>การ<br>การ<br>การ<br>การ<br>การ<br>การ<br>การ | ออย<br>แบบของปุญาตภีเหาร์แตร์<br>ต่ระของบุญาตภีเการ์แตร์<br>ๆ<br>สร้างส่อไปนี้<br>ภัณฑ์รับเกาน<br>สมมร์ร่ไปเหาน<br>40<br>1<br>40<br>1<br>40<br>2<br>1<br>40<br>40<br>1<br>40<br>40<br>1<br>40<br>40<br>40<br>1<br>40<br>40<br>40<br>1<br>40<br>40<br>40<br>40<br>40<br>40<br>40<br>40<br>40<br>40<br>40<br>40<br>40                                                                                                    | สันสร้างกลางาโบร<br>เกลตารโบรลบัวเอส<br>เพละสั่ง ■สมรีไป<br>วราณหลี<br>วราณหลี<br>วราณหลี<br>วราณหลี<br>วราณหลี<br>วราณหลี<br>วราณหลี<br>วราณหลี<br>                                                                                                    | NGU<br>→<br>→<br>→<br>→<br>→<br>→<br>→<br>→<br>→<br>→<br>→<br>→<br>→                                                                                                    | <ul> <li>28/06/2809</li> <li>6/30/1</li> <li>8/30/1</li> <li>8/30/2</li> <li>8/30/2<!--</td--><td>ซึ่งข้อง<br/>รัวญากค<br/></td><td><b>∛нталтти</b><br/>Бли<br/>Бли<br/>Бли<br/>Бли<br/>Вли</td><td><ul> <li>Control State</li> <li>Action State</li> </ul></td></li></ul>                                                                                                    | ซึ่งข้อง<br>รัวญากค<br>                | <b>∛нталтти</b><br>Бли<br>Бли<br>Бли<br>Бли<br>Вли                                                                                                    | <ul> <li>Control State</li> <li>Action State</li> </ul>                                                                                                    |
| รายกรมัยค<br>อากมาส<br>รับรัตถึง<br>สังนักระกา<br>มายการกระกา<br>มายการกระการกระกา<br>มายการกระกา<br>มายการกระ                                                                                                    | รรร<br>แมมมรรรม (มาคริการสุดภาพิสาราวัยเสร<br>เมารรรรรรรรรรรรรรรรรรรรรรรรรรรรรรรรรรรร                                                                                                    | สันสร้างอาการโบราย<br>หละสะ<br>                                                                                                    | NGU<br>*<br>*<br>*<br>*<br>*<br>*<br>*<br>*<br>*<br>*<br>*<br>*<br>*                                                                                                    | <ul> <li>ระงาร์ (28/06/2869)</li> <li>ระงาร์ (28/06/2869)</li></ul>                                                                                                    | ชื่อสโคง<br>เวิรัญนาค<br>              | <ul> <li>фитастти</li> <li>боли</li> <li>бли</li> <li>бли</li></ul>                                                                                                    | Action Status                                                                                                    |
| รายกรมัยค<br>อากมาส<br>เริ่มรับสิน<br>เริ่มรายการ<br>เริ่มรายการ<br>เราการ<br>เริ่มรายการ<br>เริ่มรายการ<br>เริ่มรายการ<br>เริ่มรายการ<br>เริ่มรายการ<br>เริ่มรายการ<br>เริ่มรายการ<br>เริ่มรายารายาร<br>เริ่มรายาร<br>เริ่มรา<br>เริ่มรายาการ<br>เริ่มร                                                                                                    | ออง<br>แมะบบขออปุญาตภีเกษาร์<br>เตรีตรออนุญาตภีเกษาร์แลท์<br>เตรีตรออนุญาตภีเกษาร์แลท์<br>เตรีตรอนุญาตภีเกษาร์<br>เตรี<br>เป็นที่ระเมือง<br>เป็นที่ไม่ผู้ช่วยเดิมตรัวก<br>เป็นหร้างเอกสารโบรา<br>เป็นหน้าระเอกสารโบรา<br>เป็นหน้าระเอกสารโบรา<br>เป็นหน้าระเอกสารโบรา<br>เป็นหน้าระเอกสารโบรา<br>เป็นหน้าระเอกสารโบรา<br>เป็นหน้าระเอกสารโบรา                                                                                                    | สันครั้งเอการโบราย<br>หลายที่ เขาอย่างเอก<br>พระสะ<br>วราณหลี<br>วราณหลี<br>วราณหลี<br>วราณหลี<br>วราณหลี<br>วราณหลี<br>วราณหลี<br>วราณหลี<br>วราณหลี<br>นายคมสนศ ชื่อการบ                                                                                                    | NGU<br>→<br>→<br>→<br>→<br>→<br>→<br>→<br>→<br>→<br>→<br>→<br>→<br>→                                                                                                    | <ul> <li>ระงาย 280/06/2809</li> <li>ระงาย 280/06/2809</li></ul>                                                                                                    | <mark>ซึ่งส์เจะ</mark><br>รัวญากาศ<br> | дони за поли на поли на по<br>води на поли на поли на поли на поли на поли на поли на поли на поли на поли на поли на поли на поли на поли на поли на поли на поли на поли на поли на поли на поли на поли на поли на поли на поли на поли на поли на поли на поли на по | Action                                                                                                    |
| รายกรมัย                                                                                                    | ออง<br>แมะบะของปูญาตภีกษาร์<br>และกระบองปูญาตภีกษาร์และที่<br>และกระบองปูญาตภีกษาร์และที่<br>และกระบองปี<br>พระบองปี<br>40<br>1<br>40<br>1<br>40<br>1<br>4<br>5<br>5<br>1 of 1 (4 items) < (<br>มระบองรับ<br>พร้ายการรับราว<br>บราวประชา<br>2357422598074<br>11 (11tems) < 1<br>1<br>1 (11tems) < 1<br>1<br>1 (11tems) < 1<br>1<br>1<br>1 (11tems) < 1<br>1<br>1<br>1<br>1 (11tems) < 1<br>1<br>1<br>1<br>1<br>1<br>1<br>1<br>1<br>1<br>1<br>1<br>1<br>1<br>1<br>1<br>1<br>1<br>1                                                                                                    | สันสร้างอาการโบรา<br>เกลาสร้างอาการโบราย<br>คนสร้าง<br>จะสะสะ<br>จะสะสะ<br>จะสะ<br>จะสะสะ<br>จะสะ<br>จะส<br>จะส | NU         **           **         ● ● ● ● ● ● ● ● ● ● ● ● ● ● ● ● ● ● ●                                                                                                    | <ul> <li>ระงายสายครามสายครามสา<br/>สาขารระดาษารามสายครามสายครามสายครามสายครามสายครามสายครามสายครามสายครามสายครามสายครามสายครามสายครามสายครามสายครามสายครามสายครามสายครามสายครามสายครามสายครามสายครามสายครามสายครามสายครามสายครามสายครามสายครามสายครามสายครามสายครามสายครามสายครามสายครามสายครามสายครามสายครามสา<br/>สาขารระดาษารามสายครามสายครามสายครามสายครามสายครามสายครามสายครามสายครามสายครามสายครามสายครามสายครามสายครามสายครามส<br/>สาขารระดาษารามสายครามสายครามสายครามสายครามสายครามสายครามสายครามสายครามสายครามสายครามสายครามสายครามสายครามสายครามส<br/>สาขารระดาษารามสายครามสายครามสายครามสายครามสายครามสายครามสายครามสายครามสายครามสายครามสายครามสายครามสายครามสายครา<br/>สาขารระดาษารามสายครามสายครามสายครามสายครามสายครามสายครามสายครามสายครามสายครามสายครามสายครามสายครามสายครามสายครา<br/>สาขารามสายครามสายครามสายครามสายครามสายครามสายครามสายครามสายครามสายครามสายครามสายครามสายครามสา<br/>ครามสายครามสายครามสายครามสายครามสายครามสายครามสายครามสายครามสา<br/>ครามสายครามสายครามสายครามสายครามสายครามสายครามสายครามสา<br/>ครามสายครามสาขารามสายครามสา<br/>ครามสายครามสาขารามสายครามสายครามสาขารามสาขารามสาขารามสาขารามสาขารามสาขารามสาขารามสาขารามสาขารามสา<br/>ครามสาขารามสาขารามสาขารามสาขารามสาขารามสาขารามสาขารามสาขารามสาขารามสาขารามสาขารามสาขารามสาขารามสาขารามสาขารามสาขารามสา<br/>ครามสาขารามสาขารามสาขารามสาขารามสาขารามสาขารามสาขารามสาขารามสาขารามสาขารามสาขารามสาขารามสาขารามสาขารามสาขา<br/>คราขารามสาขารามสาขารามสาขารามสาขารามสาขารามสาขารามสาขารา<br/>สาขารามสาขารามสาขารามสาขารามสาขารามสาขารามสาขารามสาขารามสาขารามสาขารามสาขารามสาขารามสา<br/>ครามสาขารามสาขารามสาขารามสาขารามสาขารามสาขารามสา<br/>ครามสาขารามสาขารามสาขารามสาขารามสาขารามสาขารามสาขารามสาขารามสาขารามสาขารามสาขารามสาขาราม<br/>สาขารามสาขารามสาขาราขารามสาขารามสาขารามสาขารามสาขารามสาขารามสา</li></ul> | <mark>ซึ่งต้อง</mark><br>รัวญาาต<br>   | вни сонструкти           вни сонструкти                                                                                                    | Action Status                                                                                                    |

เมื่อทำการบันทึกข้อมูลเรียบร้อยแล้ว ระบบฯ จะแสดงรายการ แบบขออนุญาตฯ

| ยการแ <sup>ง</sup><br>ส่งข้อมูลใ | บบขออนุญ<br>ให้เจ้าหน้าที่ | งาตศึกษาค้นคว้า<br>)  | แอกสารโบราณ    |                           |         |                         |                 |                                                                       | เพิ่มคำขอ        |
|----------------------------------|----------------------------|-----------------------|----------------|---------------------------|---------|-------------------------|-----------------|-----------------------------------------------------------------------|------------------|
| Enter te                         | xt to search.              |                       |                |                           |         |                         |                 |                                                                       |                  |
| ส่ง<br>ข้อมูล                    | สำดับ                      | ประเภทผู้ขอ<br>อนุญาต | วันที่ขออนุญาต | ประเภท<br>เอกสาร<br>โบราณ | เรื่อง  | วัตถุประสงค์เพื่อ       | ผลการ<br>อนุญาต | รายละเอียด<br>การแจ้งแก้ไซ                                            | Action<br>Status |
|                                  | 1                          | ประชาชน<br>ทั่วไป     | 23/05/2025     | หนังสือสมุด<br>ไทย        | สมุดไทย | ศ฿กษค้นคว้า<br>และวิจัย | บันทึก          | ทดสอบระบบหรือป่าวคะ                                                   | 9 🖓 ۹            |
|                                  | 2                          | ประชาชน<br>ทั่วไป     | 23/05/2025     | หนังสือสมุด<br>ไทย        | สมุดไทย | ค้นคว้า                 | บันทึก          | รบกวนแจ้งรายการและเลขที่ หมวดหมู่<br>ของเอกสารโบราณที่ต้องการศึกษาค่ะ | 9 🖓 ۹            |
|                                  | 3                          | นักวิจัยอิสระ         | 26/06/2025     | หนังสือสมุด<br>ไทย        | วรรณคดี | ศึกษาค้นคว้า            | บันทึก          |                                                                       | ۵ م              |
| Page 1                           | of 1 (3 item               | s) < 1                | >              |                           |         |                         |                 | Page si                                                               | ze: 10 👻         |

#### 2. ขั้นตอนการส่งข้อมูลแบบขออนุญาตศึกษาค้นคว้า และขอใช้เอกสารโบราณ ให้เจ้าหน้าที่

หลังจากผู้ขอใช้บริการบันทึกแบบขออนุญาตฯเสร็จเรียบร้อย ผู้ขอใช้บริการต้องทำการส่งข้อมูลแบบขอ อนุญาตฯ ให้เจ้าหน้าที่ ซึ่งเจ้าหน้าที่จะทำการพิจารณาตรวจสอบแบบคำขอ ในกรณีที่ผ่านการอนุญาต ผู้ขอใช้บริการจึง จะสามารถ พิมพ์/บันทึก ข้อมูลแบบขออนุญาตศึกษาค้นคว้า และขอใช้เอกสารโบราณได้

#### 2.1. การส่งข้อมูลแบบขออนุญาตฯ ให้เจ้าหน้าที่

- 1. เลือกรายการข้อมูลแบบขออนุญาตศึกษาค้นคว้าและขอใช้เอกสารโบราณ
- 2. คลิกปุ่ม ส่งข้อมูลให้เจ้าหน้าที่

| รายการแ<br>ส่งข้อมูล<br>Enter te | บบขออนุญ<br>ให้เจ้าหน้าที่<br>ext to search | าายาคนควา แล<br>มาตศึกษาค้นคว้า<br>2 | ละขอ เชเอกสา<br>เอกสารโบราณ | รโบราณ                    |         |                         |                 |                                                                       | เพิ่มคำขอ        |
|----------------------------------|---------------------------------------------|--------------------------------------|-----------------------------|---------------------------|---------|-------------------------|-----------------|-----------------------------------------------------------------------|------------------|
| ส่ง<br>ข้อมูล                    | สำดับ                                       | ประเภทผู้ขอ<br>อนุญาต                | วันที่ขออนุญาต              | ประเภท<br>เอกสาร<br>โบราณ | เรื่อง  | วัตถุประสงค์เพื่อ       | ผลการ<br>อนุญาต | รายสะเอียด<br>การแจ้งแก้ไข                                            | Action<br>Status |
|                                  | ١                                           | ประชาชน<br>ทั่วไป                    | 23/05/2025                  | หนังสือสมุด<br>ไทย        | สมุดไทย | ศ฿กษค้นคว้า<br>และวิจัย | บันทึก          | ทดสอบระบบหรือป่าวคะ                                                   | ₽ ╠ =            |
|                                  | 2                                           | ประชาชน<br>ทั่วไป                    | 23/05/2025                  | หนังสือสมุด<br>ไทย        | สมุดไทย | ค้นคว้า                 | บันทึก          | รบกวนแจ้งรายการและเลขที่ หมวดหมู่<br>ของเอกสารโบราณที่ต้องการศึกษาค่ะ | ₽ [} =           |
|                                  |                                             | บักวิจัยอิสระ                        | 26/06/2025                  | หบังสือสบด                | วรรณคดี | ศึกษาค้นคว้า            | บันทึก          |                                                                       | P D =            |

คลิกปุ่ม ยืนยัน เพื่อยืนยันการส่งข้อมูลให้เจ้าหน้าที่

| ึกษาคับคร<br><mark>ย</mark> ื่น | <u>ว้าเอกสารโบราก</u><br>เยันการส่งข้อมูล | 1                      |                                |                                 |                       |                     |  |
|---------------------------------|-------------------------------------------|------------------------|--------------------------------|---------------------------------|-----------------------|---------------------|--|
|                                 |                                           | ยืนยัน:<br><u>ย</u> ืน | การส่งให้มูล<br><sup>ยัน</sup> | <b>งให้เจ้าหน้าที่ตรว</b><br>ยเ | <b>ຈສວບ?</b><br>າເลີก |                     |  |
| ระเภทเ<br>อนุญา<br>ประชาชน      | 23/05/2025                                | อ หนังสือสมุด          | สมุดไทย                        | ศ฿กษคันคว้า                     | บันทึก                | ทดสอบระบบหรือป่าวคะ |  |

#### 2.2. การพิมพ์แบบ ขออนุญาตศึกษาค้นคว้าและขอใช้เอกสารโบราณ

- เลือกรายการข้อมูลแบบขออนุญาตศึกษาค้นคว้าและขอใช้เอกสารโบราณ ที่ผ่านการพิจารณา แล้ว
- คลิกปุ่ม เครื่องพิมพ์ เพื่อทำการพิมพ์ข้อมูล แบบขออนุญาตศึกษาค้นคว้าและขอใช้เอกสาร โบราณ

| ยการแบบ<br>ส่งข้อมูลให้เจ้ | ขออนุญาตคี<br>ท <sub>ี่ทหน้าที่</sub> | ่ำกษาค้นคว้าเอกสารโบร | าณ             |                       |         |                   |              | เพิ่มคำขอ        |
|----------------------------|---------------------------------------|-----------------------|----------------|-----------------------|---------|-------------------|--------------|------------------|
| ส่งข้อมูล                  | ลำดับ                                 | ประเภทผู้ขออนุญาต     | วันที่ชออนุญาต | ประเภท<br>เอกสารโบราณ | เรื่อง  | วัตถุประสงค์เพื่อ | ผลการอนุญาต  | Action<br>Status |
|                            | 1                                     | ประชาชนทั่วไป         | 23/08/2024     | หนังสือสมุดไทย        | สมุดไทย | ค้นคว้า           | อนุญาต       |                  |
|                            | 2                                     | นักวิจัยอิสระ         | 23/08/2024     | หนังสือสมุดไทย        | สมุดไทย | ค้นคว้า           | รอการพิจารณา | ♪ ▶ ₽            |
|                            | 3                                     | ประชาชนทั่วไป         | 27/08/2024     | หนังสือสมุดไทย        | สมุดไทย | ค้นคว้า/วิจัย     | รอการพิจารณา | ۹                |
|                            | 4                                     | ประชาชนทั่วไป         | 27/08/2024     | คัมภีร์ใบลาน          | จารึก   | ศึกษาข้อมูลจารึก  | รอการพิจารณา | ₽ ₪ 🖶            |
| Page 1 of                  | l (4 items)                           | < 1 >                 |                |                       |         |                   | Page         | size: 10 👻       |

 ระบบแสดงข้อมูล แบบขออนุญาตศึกษาค้นคว้าและขอใช้เอกสารโบราณ สามารถทำการเลือก พิมพ์ หรือ export ข้อมูล แบบขออนุญาตศึกษาค้นคว้าและขอใช้เอกสารโบราณ ในรูปแบบต่าง ๆ ได้

| บริการขา แบบขออนุญาตศึ | กษาค้นคว้าเอกสารโบราณ                                                                                                    |    |
|------------------------|----------------------------------------------------------------------------------------------------|----|
| ແບບ 🖪 🖣                | 1of 6 fi ► ► 📴 — Whole P fi + 🗃 💾 🖺 🎼 fi PDF                                                                                                    | [] |
| แบบขะ                  | แบบขออนุญาตใช้เอกสารโบราณ XLS *                                                                                                    |    |
| รายการ<br>ส่งข้อมู     | ย้อนที่ สำนักหอด RTF<br>วันที่ 23 คือน สิงหาคม DOCX 2557                                                                                                    |    |
| ส่งข้อม                | เรียน ผู้อำนวยการสำนักพอสมุดแห่งชาติ MHT<br>จ้าหเจ้า นายวัชระ กิจจา HTML 45 ปี                                                                                                    |    |
|                        | อยู่บานสาท >>> Text<br>และงศานอ ไทรมีก เช่นชาตั้งเอย นี้อะบนทาบุรี<br>สังหรัด นนทนทรี ราศัยโปรษณี 1,000 CSV                                                                                             |    |
|                        | สถามศึกษา/สถามที่ทำงาน înti<br>บัตรประจำตัว ⊡ บัตรประจำตัวถ้าราชการ เ⊡ บัตรประจำตัวประชาชน                                                                                                    |    |
|                        | บ้หรบังศักราบัตรสำนักงานคณะกรมการกรริงแห่งชาติ<br>บัตรอื่นๆ                                                                                                    |    |
| Page                   | เมื่อวันที่ 23 เดือน สิงหาคม พ.ศ. 2567 หมดอายุวันที่ 23 เดือน สิงหาคม พ.ศ. 2567<br>มีความประสงค์จะขออนุญาตศึกษาค้นคว้าจาก                                                                               |    |
| ורענא                  | ⊻ หน้าสือสมุนไทย, กระกาษแลว, กระกาษเร็งฯ ⊥ ดัมภีริโบลาม _ ซึ่งระธรรม<br>ตั้งแต้วันที่ 23 เดียน สิงหาคม พ.ศ. 2567 ถึงวันที่ 23 เดียน พฤศริกายน พ.ศ. 2567<br>มีอาวเประเทศร้อยสมโดยสารโบรรณ เชื่อ ดังเคริว |    |
|                        | ดังมีรายการต่อไปนี้ (ไปรดระบุหมวด/หมู่/ชื่อเรื่อง และเลขที่ของเอกสารให้ชัดเจน)<br>หนังสือสมุดไทย                                                                                                    |    |
|                        | สำดับ หมวด หมู่/จ.ศ. ชื่อ เลขที่                                                                                                    |    |
|                        | 1 อักษรศาสตร์ - จินตามณี 6                                                                                                    |    |
|                        | <ol> <li>อักษรศาสตร์ - สมุดจินตามณี จบบริบูรณ์ 7</li> </ol>                                                                                                    |    |
|                        | 3 อักษรศาสตร์ - พระสมุทจินตามุนี 8                                                                                                    |    |
|                        | 4 อักษรศาสตร์ - สนุดจินดามุนี 9                                                                                                    |    |
| © Convrid              | - Xauraank                                                                                                    |    |